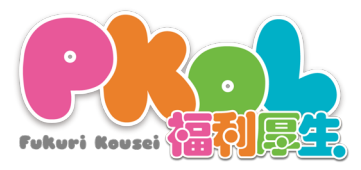

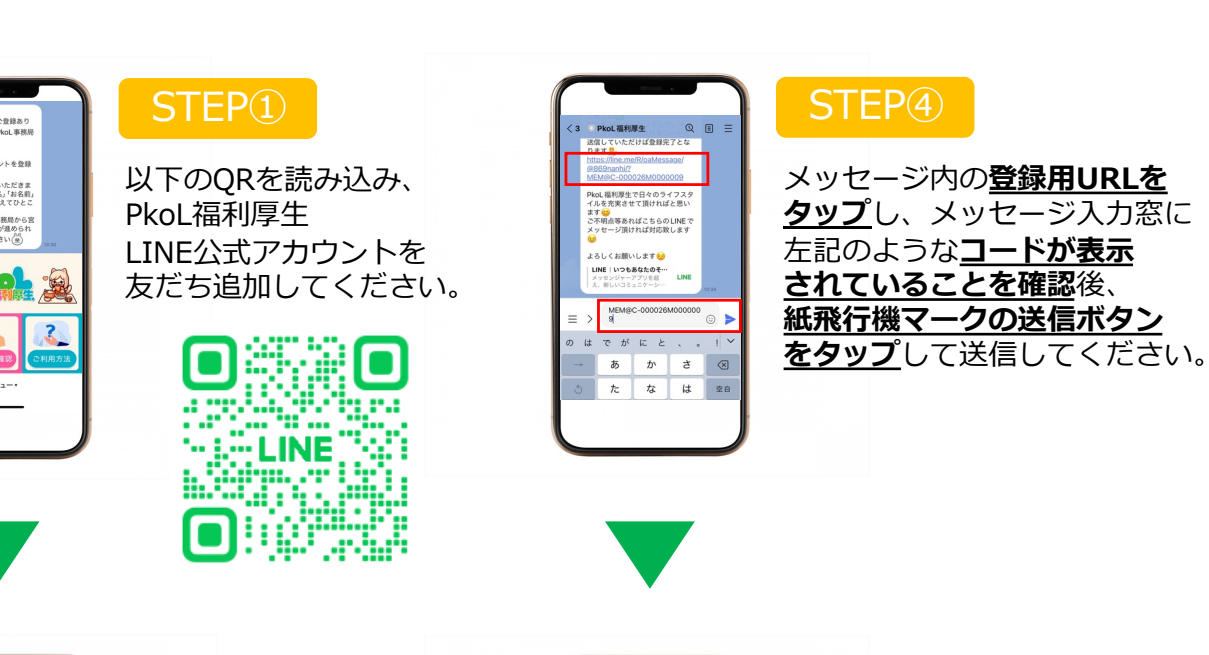

会員登録マニュアル

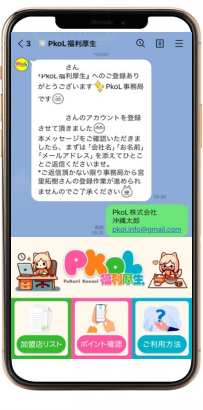

×=\_--

| STEP(2) |
|---------|
|---------|

- ・会社名・お名前

・メールアドレス の3点をメッセージにて お送りください。

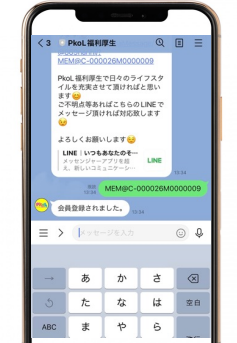

## STEP 5

「登録されました」と 左記のようなメッセージが すぐに返ってきたら 登録完了です。

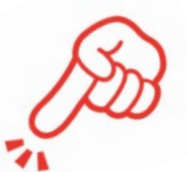

Last Check!!

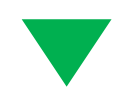

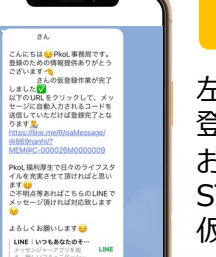

= + @ № (\*\* ) @ ₽

左記のメッセージのような 登録用URLを事務局より お送りいたします。 STEP②でいただいた情報の 仮登録作業後に送付します。

STEP(3)

## 登録確認方法

下記のQRコードをLINEで読み取ってください。

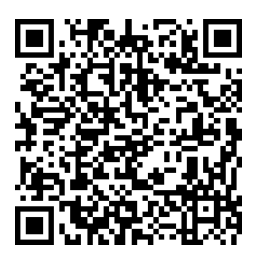

下記と同じデザインの画像トークに出たらOKです。

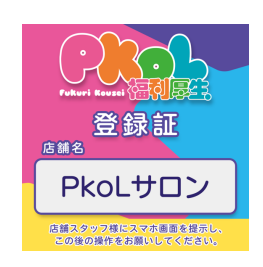

PkoL福利厚生をお楽しみください!!